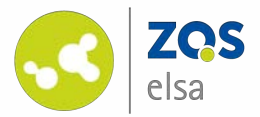

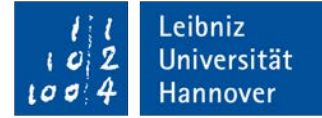

|                                    | C                                                                           | 🗟 studip.un                        | i-hannover.de                      | Ċ         |                       | 0                     | ÔÓ       |
|------------------------------------|-----------------------------------------------------------------------------|------------------------------------|------------------------------------|-----------|-----------------------|-----------------------|----------|
|                                    |                                                                             | Vorlesung: Mathematik 1 - Aufzeich | nungen - Leibniz Universität Hanno | ver       |                       |                       |          |
| Leibniz Universität Hannover       |                                                                             |                                    |                                    | Was suc   | hen Sie?              | <b>Q</b> 0            | <b>-</b> |
| Neranstaltungen                    | 42                                                                          | Q 💥 🙆 🥥                            |                                    | • A       |                       | 5τι                   | JD.IP    |
| bersicht Verwaltung Forum Teilnehm | ende Dateien                                                                | Ablaufplan Literatur Wiki Blubber  | Aufzeichnungen ErgebnisF           | PINs Mehr |                       |                       |          |
| /orlesung: Mathematik 1 - Auf      | zeichnungen                                                                 |                                    |                                    |           |                       |                       | 0        |
|                                    | Vorschau                                                                    | Titel                              |                                    | Laufzeit  | Lehrende              | Download              | Aktionen |
| Aufzeichnungen                     |                                                                             | 13. Vorlesung vom 27.01.2020       |                                    | 01:25:06  | Dr. Florian Leydecker | 1080p<br>720p<br>480p |          |
| Datenschutzerklärung<br>vnsichten  |                                                                             | 12. Vorlesung vom 20.01.2020       |                                    | 00:59:16  | Dr. Florian Leydecker | 1080p<br>720p<br>480p |          |
| istenansicht<br>Einzelansicht      |                                                                             | 11. Vorlesung vom 13.01.2020       |                                    | 01:11:10  | Dr. Florian Leydecker | 1080p<br>720p<br>480p |          |
|                                    | 10.000<br>50 (2000)<br>1000<br>1000<br>1000<br>1000<br>1000<br>1000<br>1000 | 10. Vorlesung vom 06.01.2020       |                                    | 01:24:47  | Dr. Florian Leydecker | 1080p<br>720p<br>480p | 1        |
|                                    |                                                                             | 09. Vorlesung vom 16.12.2019       |                                    | 01:26:06  | Dr. Florian Leydecker | 720p<br>480p          | 1        |

#### Flowcasts – Upload von Videodateien

Upload von Videos zur Ansicht in Stud.IP

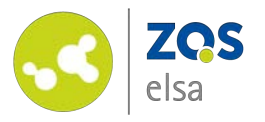

## #1 Anmeldung

Sie können Sich auf der Webseite <u>https://flowcasts.uni-</u> <u>hannover.de/login</u> einloggen.

Falls Sie sich noch nicht für flowcasts aktivieren konnten, wenden Sie sich bitte an den E-Learning Support: <u>elearning@uni-hannover.de</u> +49 511 762 4040

Ihre Mail sollte folgende Infos beinhalten:

- Veranstaltungsname
- Personen die Uploaden dürfen

Innerhalb von 24 Stunden erhalten Sie eine Aktivierungsmail.

|                 |                       |                              | 🔒 flowcasts.uni-hannover.de | <0 <                                | 0                       |
|-----------------|-----------------------|------------------------------|-----------------------------|-------------------------------------|-------------------------|
| 9               | flowcasts             | Leibniz Universität Hannover |                             | LUH-Projekt Seafile                 |                         |
| flowcasts THEME | N <del>v</del> KANÄLE | INSTITUTIONEN                |                             |                                     | Suche                   |
|                 |                       | Sie haben sich erf           | olgreich abgemeldet.        | ×                                   |                         |
|                 | Lo                    | ogin                         |                             |                                     |                         |
|                 | Em                    | ail                          |                             |                                     |                         |
|                 |                       |                              |                             |                                     |                         |
|                 | Pas                   | swort                        |                             |                                     |                         |
|                 |                       |                              |                             | ]                                   |                         |
|                 | L                     | pgin Passwort vergesse       | n?                          |                                     |                         |
|                 |                       |                              |                             |                                     |                         |
|                 |                       |                              | Datenso                     | chutzerklärung   Nutzungsbedingunge | n   Impressum   Kontakt |
|                 |                       |                              |                             |                                     |                         |
|                 |                       |                              |                             |                                     |                         |
|                 |                       |                              |                             |                                     |                         |
|                 |                       |                              |                             |                                     |                         |
|                 |                       |                              |                             |                                     |                         |
|                 |                       |                              |                             |                                     |                         |
|                 |                       |                              |                             |                                     |                         |
|                 |                       |                              |                             |                                     |                         |
|                 |                       |                              |                             |                                     |                         |

Leibniz

Universität

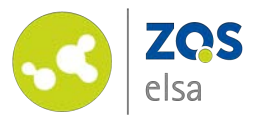

### #2 lhre Kanalüberscht

Auf der folgende Seite haben Sie eine Übersicht Ihrer Kanäle. Jeder Kanal ist einer Ihrer Veranstaltungen zugewiesen.

Mit Klick auf den Kanal können Sie diesen ausklappen und alle Aufzeichnungen im Kanal sehen.

Wenn Sie auf das Icon mit der Ieeren Seite am rechten Rand klicken, können Sie ein neues Video hochladen.

| flowcasts       Leibniz Universität Hannover       LUH-Projekt Seafile       +         flowcasts       THEMEN - KANÄLE       INSTITUTIONEN       arslaner@zqs.uni-hannover.de -       Suchen         Sortiere nach Titel -       Sortiere nach letztem Upload       Sortiere nach Datum       Sortiere nach Hits       Sortiere nach Votes       Benutzeransicht von admin@iwi.uni-hannover.de         Kanal, Beitragstitel, Dozent oder Veranstaltungs-ID       Suchen         Eigene Kanäle       Informationsmanagement - SoSe 19       13 Beiträge       3538<br>Hits       Imformationsmanagement und<br>Informationssysteme - WiSe 19/20       5 Beiträge       109<br>Hits |
|----------------------------------------------------------------------------------------------------|
| flowcasts       THEMEN +       KANÄLE       INSTITUTIONEN       arslaner@zqs.uni-hannover.de +       Suchen         Sortiere nach Titel -       Sortiere nach letztem Upload       Sortiere nach Datum       Sortiere nach Hits       Sortiere nach Votes       Benutzeransicht von admin@iwi.uni-hannover.de         Kanal, Beitragstitel, Dozent oder Veranstaltungs-ID       Suchen         Eigene Kanäle       Informationsmanagement - SoSe 19       13 Beiträge       3538<br>Hits       Imformationsmanagement und<br>Informationssysteme - WiSe 19/20       5 Beiträge       109<br>Hits                                                                                  |
| Sortiere nach Titel •       Sortiere nach letztem Upload       Sortiere nach Datum       Sortiere nach Hits       Sortiere nach Votes       Benutzeransicht von admin@iwi.uni-hannover.de         Kanal, Beitragstitel, Dozent oder Veranstaltungs-ID       Suchen         Eigene Kanäle       Informationsmanagement - SoSe 19       13 Beiträge       3538<br>Hits       10 mit       10 mit         Informationsmanagement und<br>Informationssysteme - WiSe 19/20       5 Beiträge       109<br>Hits       109<br>Hits       109<br>Hits       109<br>Hits                                                                                                    |
| Sortiere nach litel • sortiere nach letztem upload       Sortiere nach litel • sortiere nach votes         Kanal, Beitragstitel, Dozent oder Veranstaltungs-ID       Suchen         Eigene Kanäle       Informationsmanagement - SoSe 19       13 Beiträge       3538<br>Hits         Informationsmanagement und<br>Informationssysteme - WiSe 19/20       5 Beiträge       109<br>Hits                                                                                                    |
| Kanal, Beitragstitel, Dozent oder Veranstaltungs-ID       Suchen         Eigene Kanäle       Informationsmanagement - SoSe 19       13 Beiträge       3538<br>Hits         Informationsmanagement und<br>Informationssysteme - WiSe 19/20       5 Beiträge       109<br>Hits                                                                                                    |
| Eigene Kanäle         Informationsmanagement - SoSe 19       13 Beiträge       3538<br>Hits         Informationsmanagement und<br>Informationssysteme - WiSe 19/20       5 Beiträge       109<br>Hits                                                                                                    |
| Informationsmanagement - SoSe 19       13 Beiträge       3538<br>Hits         Informationsmanagement und<br>Informationssysteme - WiSe 19/20       5 Beiträge       109<br>Hits                                                                                                    |
| Informationsmanagement und 5 Beiträge 109<br>Informationssysteme - WiSe 19/20 Hits                                                                                                    |
|                                                                                                    |
|                                                                                                    |
|                                                                                                    |
|                                                                                                    |
|                                                                                                    |
|                                                                                                    |
|                                                                                                    |
|                                                                                                    |
|                                                                                                    |
|                                                                                                    |
|                                                                                                    |
|                                                                                                    |
|                                                                                                    |

Leibniz

Universität

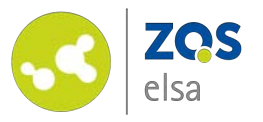

## #3 Videoupload

Zuerst geben Sie den Titel der Veranstaltung ein.

Wir empfehlen eine Durchnummerierung und evtl. Datum der vorgesehenen Veranstaltung mit anzugeben.

Sie können aber natürlich auch einen inhaltlichen Titel wählen, bzw. dazuschreiben.

Die Informationen im Feld Beschreibung tauchen in Stud.IP neben den jeweiligen Videos auf.

|                                     | •                            | 🗎 flowcasts.uni-hannover.de | ⊲) گ                 | 0 Å Ø  |
|-------------------------------------|------------------------------|-----------------------------|----------------------|--------|
| flowcasts                           | Leibniz Universität Hannover |                             | LUH-Projekt Seafile  | 4      |
| lowcasts THEMEN <del>-</del> KANÄLE | INSTITUTIONEN                | arslaner@zq                 | ıs.uni-hannover.de 🗸 | Suchen |
| B                                   | eitrag erstelle              | n                           |                      |        |
| Ver                                 | ranstaltungs-ID: 289579      |                             |                      |        |
| Tit                                 | el                           |                             |                      |        |
| 0                                   | 1. Vorlesung für den 20.04.2 | 020 - Titel                 |                      |        |
| Be                                  | schreibung                   |                             |                      |        |
| s                                   | tud.IP neben den Videos sich | itbar                       |                      |        |

Leibniz

Universität

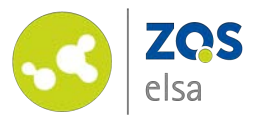

Wenn Sie auf der Seite herunterscrollen, sehen Sie weitere Optionen.

Das Feld Ordner bleibt leer und hat für Sie keine Funktion.

Auch die Einstellungen Dozent, Whitelist und Workflow sind für Sie voreingestellt.

Sie haben hier auch die Möglichkeit Downloadlinks für ihr Video in Stud.IP einzublenden.

Klicken Sie bitte auf "Datei auswählen"

|                    | flowcasts   Leibniz Universität Hannover                                                                                                    | iii flowcasts.uni-hannover.de                             | UH-Projekt Seafile       |        |
|--------------------|----------------------------------------------------------------------------------------------------|-----------------------------------------------------------|--------------------------|--------|
| flowcasts THEMEN - |                                                                                                    | arslan                                                    | er@zas uni-hannover de 👻 | Suchan |
|                    | Ordner<br>Dozent<br>Prof. Dr. Michael H. Breit ‡<br>Whitelist<br>Stud.IP ‡<br>Workflow<br>elsa Flowcasts ‡<br>Automatisches Löschen der M<br>in 30 Tagen ‡<br>Downloadlinks des Beitrags in<br>Download des Beitrags im Por<br>Dateiupload<br>Datei auswählen<br>Beitrag erstellen Abbreche | Originaldatei<br>n Stud.IP einblenden<br>rtal ermöglichen |                          |        |

Leibniz

2

Universität

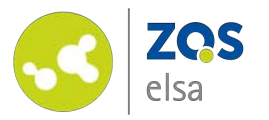

Im nun erscheinenden Browserfenster wählen Sie bitte zuvor erstellte und nun hochzuladende Videodatei aus.

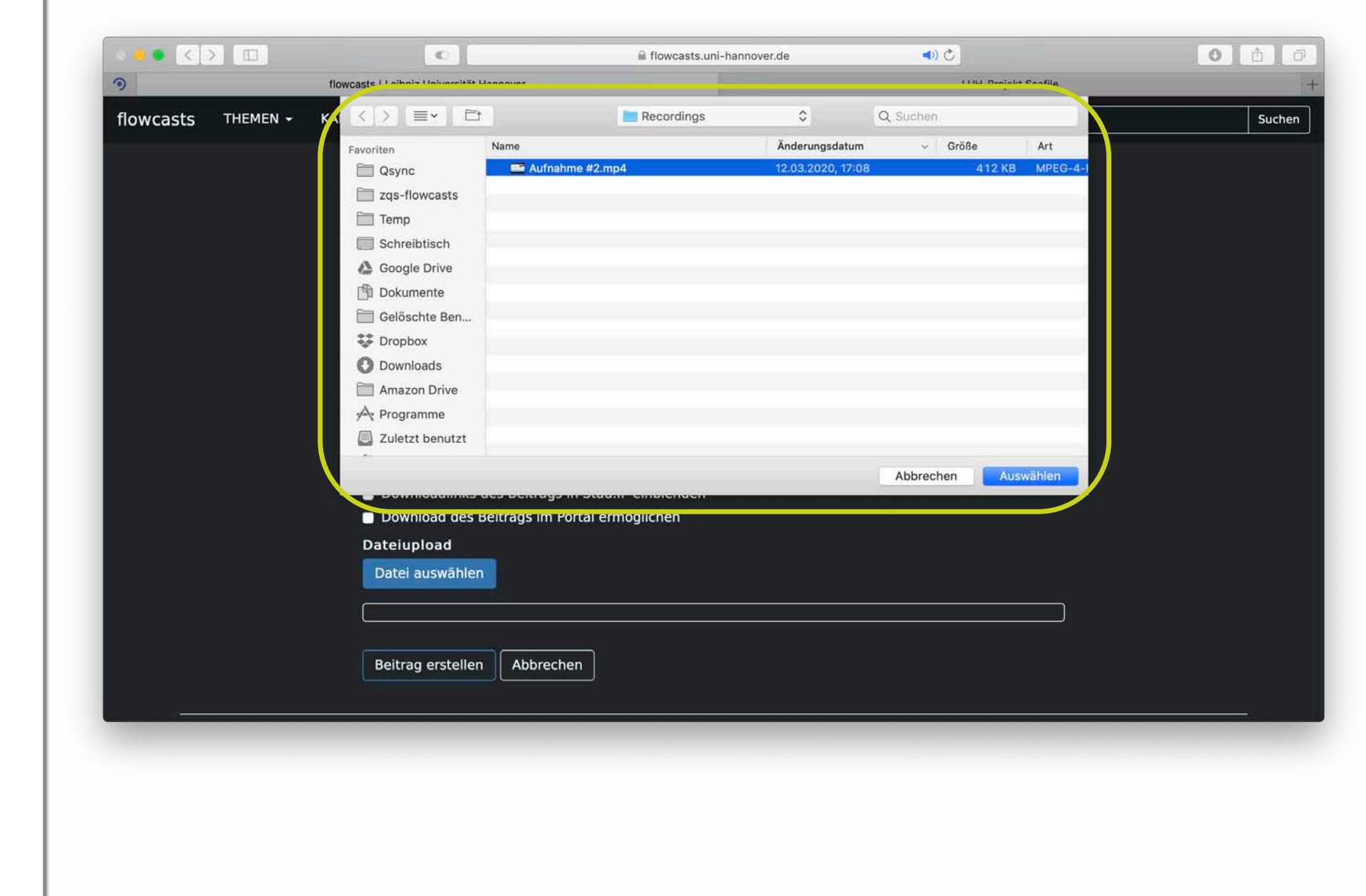

Leibniz

102

100

4

Universität

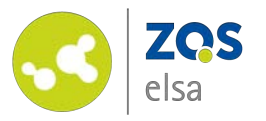

Workflows definieren wie die Videos im Weiteren bearbeitet werden.

Beim "Standard Workflow" wird am Video an sich nichts geändert. Es werden nur die Auslieferungsauflösungen gerendert.

Beim Workflow *"elsa Flowcasts"* wird das Video mit einem Intro und Outro versehen. Im Intro werden der Titel des Beitrags und der Name des/der Dozierenden angezeigt. Außerdem wird eine adaptive Audiolevelanpassung durchgeführt.

Allerdings verzerrt dieser Workflow Videos die nicht in 16:9 hochgeladen wurden auf dieses Seitenverhältnis.

|                    |                                          |                             |                        | 100 4 Hannover |
|--------------------|------------------------------------------|-----------------------------|------------------------|----------------|
|                    |                                          |                             |                        |                |
| •••                | C                                        | 🔒 flowcasts.uni-hannover.de | ى (ئە                  | 0 1 0          |
| 9                  | flowcasts   Leibniz Universität Hannover |                             | LUH-Projek             | ct Seafile     |
| flowcasts THEMEN - | KANÄLE INSTITUTIONEN                     | arslaner                    | @zqs.uni-hannover.de 🗕 | Suchen         |
|                    | Ordner                                   |                             |                        |                |
|                    |                                          |                             |                        |                |
|                    | Dozent                                   |                             |                        |                |
|                    | Prof. Dr. Michael H. Breit 🛊             |                             |                        |                |
|                    | Whitelist                                |                             |                        |                |
|                    | Stud.IP \$                               |                             |                        |                |
|                    | Workflow                                 |                             |                        |                |
|                    | elsa Flowcasts 🗘                         | J                           |                        |                |
|                    | Automatisches Löschen d                  | er Originaldatei            |                        |                |
|                    | in 30 Tagen 🗘 🗘                          |                             |                        |                |
|                    | Downloadlinks des Beitrag                | gs in Stud.IP einblenden    |                        |                |
|                    | Download des Beitrags im<br>Dateiupload  | Portal ermoglichen          |                        |                |
|                    | Datei auswählen                          |                             |                        |                |
|                    |                                          |                             |                        |                |
|                    |                                          |                             |                        |                |
|                    | Beitrag erstellen Abbre                  | chen                        |                        |                |
|                    |                                          |                             |                        |                |
|                    |                                          |                             |                        |                |
|                    |                                          |                             |                        |                |
|                    |                                          |                             |                        |                |

Leibniz

Universität

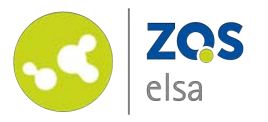

Jetzt klicken Sie noch auf "Beitrag erstellen".

Der Balken über dem Button gibt Ihnen eine Übersicht, wie weit der Upload vorangeschritten ist.

Warten Sie bitte bis der Balken voll ist und die Seite sich anschließend neu geladen hat.

Sollte der Upload an diesem Punkt zu lange dauern und an einem Timeout scheitern, empfehlen wir Ihnen die Videos kleinteiliger zu gestalten oder mit einer geringeren Auflösung/Datenrate aufzuzeichnen.

Wenn die Seite neu geladen hat sehen Sie wieder Ihre Kanalansicht und die aktuell in der Produktionsschleife liegenden Videos

| 0         |          | flowcasts   Leibniz Universität Hannover                     | nowcasts.uni-nannover.de | LUH-Projekt Seafile    | 0 0  |
|-----------|----------|--------------------------------------------------------------|--------------------------|------------------------|------|
| flowcasts | THEMEN - | KANÄLE INSTITUTIONEN                                         | arslaner                 | @zqs.uni-hannover.de 👻 | Suct |
|           |          | Ordner                                                       |                          | <u></u>                |      |
|           |          |                                                              |                          |                        |      |
|           |          | Dozent                                                       |                          |                        |      |
|           |          | Prof. Dr. Michael H. Breit                                   |                          |                        |      |
|           |          |                                                              |                          |                        |      |
|           |          | Whitelist                                                    |                          |                        |      |
|           |          | Stud.IP 🗘                                                    |                          |                        |      |
|           |          | Workflow                                                     |                          |                        |      |
|           |          | elsa Flowcasts 🔶                                             |                          |                        |      |
|           |          | Automatisches Löschen der Originaldat                        | tei                      |                        |      |
|           |          | in 30 Tagen 🔶                                                |                          |                        |      |
|           |          | Downloadlinks das Baitrags in Stud IB ain                    | blandon                  |                        |      |
|           |          | <ul> <li>Download des Beitrags in Portal ermöglic</li> </ul> | chen                     |                        |      |
|           |          | Dateiupload                                                  |                          |                        |      |
|           |          | Datei auswählen Aufnahme #2.mp4                              |                          |                        |      |
|           |          |                                                              |                          |                        |      |
|           |          |                                                              |                          |                        |      |
|           |          | Beitrag erstellen Abbrechen                                  |                          |                        |      |
|           |          |                                                              |                          |                        |      |
|           |          |                                                              |                          |                        |      |

Leibniz

Universität

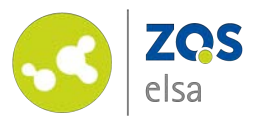

Wenn die Seite neu geladen hat sehen Sie wieder Ihre Kanalansicht und die aktuell in der Produktionsschleife liegenden Videos.

| S THEMEN - KANALE INSTIT                                                                                                    | TUTIONEN                                                            |                                              | ars                 | laner@zqs.ur     | ni-hannover.de 🗕                                                                     |       |             |             |
|----------------------------------------------------------------------------------------------------|---------------------------------------------------------------------|----------------------------------------------|---------------------|------------------|--------------------------------------------------------------------------------------|-------|-------------|-------------|
| Jnveröffentlichte Beiträge                                                                                                    |                                                                     |                                              |                     |                  |                                                                                      |       |             |             |
| Vorlesungstest                                                                                                    | Informationsmanagemen<br>und<br>Informationssysteme -<br>WiSe 19/20 | nt in Bearbeit                               | ung (fertig c       | a. 19.03.2020    | ) 10:02 Uhr)                                                                         | <br>¢ | 1           | Ô           |
| Kanalübersicht                                                                                                    |                                                                     |                                              |                     |                  |                                                                                      |       |             |             |
| Informationsmanagement und<br>Informationssysteme - WiSe<br>19/20                                                                                                    | 5 Beiträge                                                          | 6:57:27                                      | Hits                | Votes            | Veröffentlicht                                                                       | æ.    | 1           | Û           |
| August Alexand                                                                                                    |                                                                     |                                              |                     |                  |                                                                                      |       |             |             |
| Lecture Information Systems -<br>10/21/2019                                                                                                    |                                                                     | 01:20:29                                     | 59                  | 0                | Whitelist: Stud.IP                                                                   | Č     | 1           | â           |
| Lecture Information Systems -<br>10/21/2019<br>Lecture Information Systems -<br>11/05/2019                                                                                               |                                                                     | 01:20:29<br>01:17:17                         | 59<br>27            | 0<br>0           | Whitelist: Stud.IP<br>Whitelist: Stud.IP                                             | *     | 1           | ă<br>ă      |
| Lecture Information Systems -<br>10/21/2019<br>Lecture Information Systems -<br>11/05/2019<br>Lecture Information Systems -<br>11/18/2019                                                |                                                                     | 01:20:29<br>01:17:17<br>01:29:37             | 59<br>27<br>17      | 0<br>0<br>0      | Whitelist: Stud.IP<br>Whitelist: Stud.IP<br>Whitelist: Stud.IP                       | * * * | /<br>/<br>/ | 0<br>0<br>0 |
| Lecture Information Systems -<br>10/21/2019<br>Lecture Information Systems -<br>11/05/2019<br>Lecture Information Systems -<br>11/18/2019<br>Lecture Information Systems -<br>11/03/2019 |                                                                     | 01:20:29<br>01:17:17<br>01:29:37<br>01:28:11 | 59<br>27<br>17<br>5 | 0<br>0<br>0<br>0 | Whitelist: Stud.IP<br>Whitelist: Stud.IP<br>Whitelist: Stud.IP<br>Whitelist: Stud.IP | * * * | !<br>!<br>! |             |

Leibniz Universität

Hannover

102

100

4

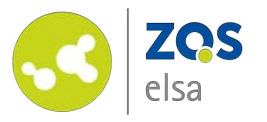

#### #4 Abschluss

Nachdem ihr Video hochgeladen & konvertiert wurde erhalten Sie eine Benachrichtigungsmail.

In dieser finden Sie auch den Direktlink zu Ihrem Video.

Falls Sie das Video als Download weitergeben möchten ergänzen Sie die vorhandene URL bitte um das Präfix: "/res0720.mp4".

| flowcasts Beitrag fertig                               |                                                                 |        |
|--------------------------------------------------------|-----------------------------------------------------------------|--------|
| An: thiel@zqs.uni-hannover.de                          |                                                                 |        |
|                                                        |                                                                 |        |
| Guten Tag,                                             |                                                                 |        |
| Die Konvertierung des Beitrags                         | den sie auf flowcasts.uni-hannover.de hochgeladen haben, ist be | endet. |
| Über diesen Link kommen Sie zum Beitrag: http://flowca | sts.uni-hannover.de/nodes/pGNKM                                 |        |
| Um den Beitrag zu bearbeiten, besuchen Sie die folgend | e URL: http://flowcasts.uni-hannover.de/nodes/pGNKM/edit        |        |
| Die Bearbeitungszeit betrug: 19 Sekunden               |                                                                 |        |
| Mit freundlichen Grüßen,                               |                                                                 |        |
| das flowcasts-Team                                     |                                                                 |        |
|                                                        |                                                                 |        |
|                                                        |                                                                 |        |
|                                                        |                                                                 |        |
|                                                        |                                                                 |        |
|                                                        |                                                                 |        |
|                                                        |                                                                 |        |
|                                                        |                                                                 |        |
|                                                        |                                                                 |        |
|                                                        |                                                                 |        |
|                                                        |                                                                 |        |
|                                                        |                                                                 |        |
|                                                        |                                                                 |        |
|                                                        |                                                                 |        |

Leibniz

102

100

Universität

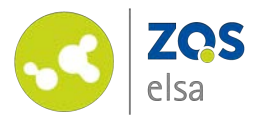

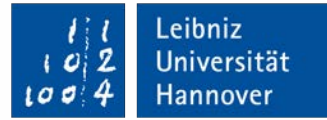

# E-Learning Support

Mail elearning@uni-hannover.de Telefon +49 511 762 4040